# 配置RV110W的時間設定

### 目標

時間設定允許使用者自動或手動更改路由器上的時間並記錄夏令時(DTS)。本文的目的是解釋如何在RV110W上配置時間設定。

## 適用裝置

·RV110W

# 程式步驟

步驟1.使用Web配置實用程式選擇Administration > Time Settings。將開啟時間設定頁面:

| Time Settings      |                 |                                                                                                    |  |
|--------------------|-----------------|----------------------------------------------------------------------------------------------------|--|
| Current Time:      |                 | 01/01/10 12:02 AM                                                                                                    |  |
| Time Zone          |                 | (GMT-08:00) Pacific Time (USA & Canada)                                                                                                    |  |
| Adjust for Dayligh | t Savings Time: |                                                                                                    |  |
| Daylight Saving M  | lode:           | Isy date Recurring                                                                                                    |  |
| From:              |                 | Month: 01 - Day: 01 - Time: 12 - : 00 - : AM -                                                                                                    |  |
| To:                |                 | Month: 01 - Day: 01 - Time: 12 - : 00 - : AM -                                                                                                    |  |
| From:              |                 | Month: 01 - Week: 1st - Day: Sunday - Time: 12 - : 00 - : AM -                                                                                                    |  |
| To:                |                 | Month: 01 - Week: 1st - Day: Sunday - Time: 12 - : 00 - : AM -                                                                                                    |  |
| Daylight Saving O  | )ffset:         | +60 - Minutes                                                                                                    |  |
| Set Date and Tim   | e:              | Auto      Manual     Manual     Auto     Manual     Auto     Auto     Manual     Auto     Auto |  |
| NTP Server:        |                 | Ose Default                                                                                                    |  |
|                    |                 | O User defined NTP Server                                                                                                    |  |
|                    |                 | 1. (Hint: 1.2.3.4 or abc.com)                                                                                                    |  |
|                    |                 | 2.                                                                                                    |  |
| Enter Date and Ti  | ime:            | Year: 2011 - Month: 01 - Day: 01 -                                                                                                    |  |
|                    |                 | Time: 12 - : 00 - : AM -                                                                                                    |  |
| Save               | Cancel          |                                                                                                    |  |

步驟2.從Time Zone欄位的下拉選單中選擇時區。

| Time Settings                     |                                                                                                    |  |  |
|-----------------------------------|----------------------------------------------------------------------------------------------------|--|--|
| Current Time:                     | 01/01/10 12:02 AM                                                                                                    |  |  |
| Time Zone                         | (GMT-08:00) Pacific Time (USA & Canada)                                                                                                    |  |  |
| Adjust for Daylight Savings Time: |                                                                                                    |  |  |
| Daylight Saving Mode:             | By date      Recurring     Recurring     Recurring     Additional Additional Additiona      Additional Additional Additional Additional Additional Additional Additional Additional Additional Additional Additional Additional Additional Additional Additional Addita Additiona Additional Additional Additadataa Additi Additio |  |  |
| From:                             | Month: 01 - Day: 01 - Time: 12 - : 00 - : AM -                                                                                                    |  |  |
| To:                               | Month: 01 - Day: 01 - Time: 12 - : 00 - : AM -                                                                                                    |  |  |
| From:                             | Month: 01 - Week: 1st - Day: Sunday - Time: 12 - : 00 - : AM -                                                                                                    |  |  |
| То:                               | Month: 01 - Week: 1st - Day: Sunday - Time: 12 - : 00 - : AM -                                                                                                    |  |  |
| Daylight Saving Offset:           | +60 - Minutes                                                                                                    |  |  |
| Set Date and Time:                | Auto O Manual                                                                                                    |  |  |
| NTP Server:                       | Ose Default                                                                                                    |  |  |
|                                   | User defined NTP Server                                                                                                    |  |  |
|                                   | 1. (Hint: 1.2.3.4 or abc.com)                                                                                                    |  |  |
|                                   | 2.                                                                                                    |  |  |
| Enter Date and Time:              | Year: 2011 - Month: 01 - Day: 01 -                                                                                                    |  |  |
|                                   | Time: 12 - : 00 - : AM -                                                                                                    |  |  |
| Save Cancel                       |                                                                                                    |  |  |

#### 自動設定時間

此功能允許使用者使用夏令時選項自動調整時間。

步驟1.按一下Set Date and Time 欄位中的Auto單選按鈕。

| Current Time:                     | 01/01/10 12:04 AM                       |
|-----------------------------------|-----------------------------------------|
| Time Zone                         | (GMT-06:00) Central Time (USA & Canada) |
| Adjust for Daylight Savings Time: |                                         |
| Daylight Saving Mode:             | By date  Recurring                      |
| From:                             | Month: 01 - Day: 01 - Time: 12 -        |
| To:                               | Month: 01 - Day: 01 - Time: 12 -        |
| From:                             | Month: 01 - Week: 1st - Day: Sund       |
| To:                               | Month: 01 - Week: 1st - Day: Sund       |
| Daylight Saving Offset:           | +60 - Minutes                           |
| Set Date and Time:                | Auto Manual                             |
| NTP Server:                       | Ose Default                             |
|                                   | O User defined NTP Server               |
|                                   | 1. (Hint: 1.2.3.4                       |
|                                   | 2.                                      |
| Enter Date and Time:              | Year: 2011 - Month: 01 - Day: 01        |
|                                   | Time: 12 - : 00 - : AM -                |
| Save Cancel                       |                                         |

步驟2.在Adjust for Daylight Savings Time欄位中選中覈取方塊以啟用DTS。

| Time Settings                     |                                         |
|-----------------------------------|-----------------------------------------|
| Current Time:                     | 01/01/10 12:04 AM                       |
| Time Zone                         | (GMT-06:00) Central Time (USA & Canada) |
| Adjust for Daylight Savings Time: |                                         |
| Daylight Saving Mode:             | By date                                 |
| From:                             | Month: 01 - Day: 01 - Time: 12 - : 00 - |
| To:                               | Month: 01 - Day: 01 - Time: 12 - : 00 - |
| From:                             | Month: 01 - Week: 1st - Day: Sunday -   |
| То:                               | Month: 01 - Week: 1st - Day: Sunday -   |
| Daylight Saving Offset:           | +60 - Minutes                           |
| Set Date and Time:                | Auto O Manual                           |
| NTP Server:                       | Ose Default                             |
|                                   | O User defined NTP Server               |
|                                   | 1. (Hint: 1.2.3.4 or abc.co             |
|                                   | 2.                                      |
| Enter Date and Time:              | Year: 2011 - Month: 01 - Day: 01 -      |
|                                   | Time: 12 - : 00 - : AM -                |

步驟3.按一下所需的DTS選項的單選按鈕。選項如下:

• 按日期 — 將DTS設定為在兩個特定日期之間發生。

• Recurring — 將DTS設定為在兩個不同月份的兩天之間(即3月的第一個星期日)。

| Time Settings                     |                                         |
|-----------------------------------|-----------------------------------------|
| Current Time:                     | 01/01/10 12:04 AM                       |
| Time Zone                         | (GMT-06:00) Central Time (USA & Canada) |
| Adjust for Daylight Savings Time: |                                         |
| Daylight Saving Mode:             | By date  Recurring                      |
| From:                             | Month: 01 	 Day: 01 	 Time: 12 	 : 0    |
| To:                               | Month: 01 - Day: 01 - Time: 12 - : 0    |
| From:                             | Month: 01 - Week: 1st - Day: Sunday     |
| То:                               | Month: 01 - Week: 1st - Day: Sunday     |
| Daylight Saving Offset:           | +60 - Minutes                           |
| Set Date and Time:                | 🖲 Auto 🔘 Manual                         |
| NTP Server:                       | Ose Default                             |

-

: 00 - : /

: 00 - : /

(Hint: 1.2.3.4 or abc.com)

- T

▼ | T

#### 註:如果選擇Recurring單選按鈕,請跳至步驟5。

Enter Date and Time:

步驟4.如果選擇「**按日期**」單選按鈕,請在「自」行的「*月」、「日」和「時間」*欄位中設定 所需的開始日期和時間。然後在「到」行中的「*月*」、「*日」和「*時間」字*段中設*置結束日*期 和*時間。

User defined NTP Server

Time: 12 - : 00 - : AM -

Year: 2011 - Month: 01 - Day: 01 -

1.

2.

| By d   | ate 🔘 F | lecurring                                          |   |
|--------|---------|----------------------------------------------------|---|
| Month: | 01 👻    | Day: 01 - Time: 12 - : 00 - : AM -                 |   |
| Month: | 01 👻    | Day: 01 - Time: 12 - : 00 - : AM -                 |   |
| Month: | 01 -    | Week: 1st - Day: Sunday - Time: 12 - : 00 - : AM - | - |
| Month: | 01 -    | Week: 1st - Day: Sunday - Time: 12 - : 00 - : AM - | - |

步驟5.如果選擇「**Recurring**」單選按鈕,請在「*自*」行的「*月」、「週」、「日」和「時間*」欄位中設定所需的開始日期和時間。然後在「至」行的「*月*」、「*週」、「日」和「時*間」 *欄位*中設定結束*日期*和時間。

| By date      Recurring |      |                                                    |  |
|------------------------|------|----------------------------------------------------|--|
| Month:                 | 01 👻 | Day: 01 - Time: 12 - : 00 - : AM -                 |  |
| Month:                 | 01 👻 | Day: 01 - Time: 12 - : 00 - : AM -                 |  |
| Month:                 | 01 👻 | Week: 1st ▼ Day: Sunday ▼ Time: 12 ▼ : 00 ▼ : AM ▼ |  |
| Month:                 | 01 - | Week: 1st - Day: Sunday - Time: 12 - : 00 - : AM - |  |

步驟6.從Daylight Saving Offset欄位的下拉選單中選擇DTS應偏移當前時間的分鐘數。

| Adjust for Daylight Savings Time: |                                                                            |
|-----------------------------------|----------------------------------------------------------------------------|
| Daylight Saving Mode:             | By date  Recurring                                                         |
| From:                             | Month: 03 ▼ Day: 11 ▼ Time: 02 ▼ : 00 ▼ :                                  |
| To:                               | Month: 11 ▼ Day: 04 ▼ Time: 02 ▼ : 00 ▼ :                                  |
| From:                             | Month: 01 - Week: 1st - Day: Sunday -                                      |
| To:                               | Month: 01 - Week: 1st - Day: Sunday -                                      |
| Daylight Saving Offset:           | +60 Vinutes                                                                |
| Set Date and Time:<br>NTP Server: | +60<br>+45 ① Manual<br>+30<br>-30 Cefault<br>-45<br>-60 defined NTP Server |
|                                   | 1. (Hint: 1.2.3.4 or abc.com                                               |
|                                   | 2.                                                                         |
| Enter Date and Time:              | Year: 2011 - Month: 01 - Day: 01 -                                         |
|                                   | Time: 12 - : 00 - : AM -                                                   |
| Save Cancel                       |                                                                            |

步驟7.在NTP Server欄位中點選所需選項的單選按鈕。選項如下:

- 使用預設值 使用預設的網路時間協定伺服器設定時鐘。
- 使用者定義的NTP伺服器 手動輸入網路時間協定伺服器。

| Adjust for Daylight Savings Time: |                                           |
|-----------------------------------|-------------------------------------------|
| Daylight Saving Mode:             | By date  Recurring                        |
| From:                             | Month: 03 ▼ Day: 11 ▼ Time: 02 ▼ : 00 ▼ : |
| To:                               | Month: 11 ▼ Day: 04 ▼ Time: 02 ▼ : 00 ▼ : |
| From:                             | Month: 01 - Week: 1st - Day: Sunday -     |
| To:                               | Month: 01 - Week: 1st - Day: Sunday -     |
| Daylight Saving Offset:           | +60 👻 Minutes                             |
| Set Date and Time:                | Auto O Manual                             |
| NTP Server:                       | Use Default                               |
|                                   | O User defined NTP Server                 |
|                                   | 1. (Hint: 1.2.3.4 or abc.con              |
|                                   | 2.                                        |
| Enter Date and Time:              | Year: 2011 - Month: 01 - Day: 01 -        |
|                                   | Time: 12 - : 00 - : AM -                  |
| Save Cancel                       |                                           |

**附註:**如果按一下**使用者定義的NTP伺服器**單選按鈕,請在1和2欄位中輸入一個或兩個IP地 址或網站名稱以設定時鐘。

步驟8.按一下Save儲存更改,或按一下Cancel放棄更改。

#### 手動設定時間

此功能允許使用者手動設定時間。

步驟1.按一下Set Date and Time 欄位中的Manual單選按鈕。

| Time Settings                     |                                           |
|-----------------------------------|-------------------------------------------|
| Current Time:                     | 01/01/10 12:52 AM                         |
| Time Zone                         | (GMT-08:00) Pacific Time (USA & Canada) 🔹 |
| Adjust for Daylight Savings Time: |                                           |
| Daylight Saving Mode:             | By date                                   |
| From:                             | Month: 01 - Day: 01 - Time: 12 - : 00 - : |
| To:                               | Month: 01 - Day: 01 - Time: 12 - : 00 - : |
| From:                             | Month: 01 - Week: 1st - Day: Sunday -     |
| To:                               | Month: 01 - Week: 1st - Day: Sunday -     |
| Daylight Saving Offset:           | +60 👻 Minutes                             |
| Set Date and Time:                | 🛇 Aute 🖲 Manual                           |
| NTP Server:                       | Ose Default                               |
|                                   | O User defined NTP Server                 |
|                                   | 1. (Hint: 1.2.3.4 or abc.con              |
|                                   | 2.                                        |
| Enter Date and Time:              | Year: 2011 ▼ Month: 01 ▼ Day: 01 ▼        |
|                                   | Time: 12 👻 : 00 👻 : AM 👻                  |

步驟2.在「輸入日期和時間」行的年、月、日和時間欄位中選擇所需的日期和時間。

| Time Settings                     |                                           |
|-----------------------------------|-------------------------------------------|
| Current Time:                     | 01/01/10 12:52 AM                         |
| Time Zone                         | (GMT-08:00) Pacific Time (USA & Canada) 🔹 |
| Adjust for Daylight Savings Time: |                                           |
| Daylight Saving Mode:             | By date                                   |
| From:                             | Month: 01 - Day: 01 - Time: 12 - : 00 - : |
| To:                               | Month: 01 - Day: 01 - Time: 12 - : 00 - : |
| From:                             | Month: 01 - Week: 1st - Day: Sunday -     |
| To:                               | Month: 01 - Week: 1st - Day: Sunday -     |
| Daylight Saving Offset:           | +60 - Minutes                             |
| Set Date and Time:                | 🛇 Auto 🖲 Manual                           |
| NTP Server:                       | Ose Default                               |
|                                   | O User defined NTP Server                 |
|                                   | 1. (Hint: 1.2.3.4 or abc.con              |
|                                   | 2.                                        |
| Enter Date and Time:              | Year: 2011 ▼ Month: 01 ▼ Day: 01 ▼        |
|                                   | Time: 12 - : 00 - : AM -                  |

步驟3.按一下Save儲存更改,或按一下Cancel放棄更改。